# Pymol简述

衣云鹏 中国农业科学院 兰州畜牧和兽药研究所 CAAS15PhD

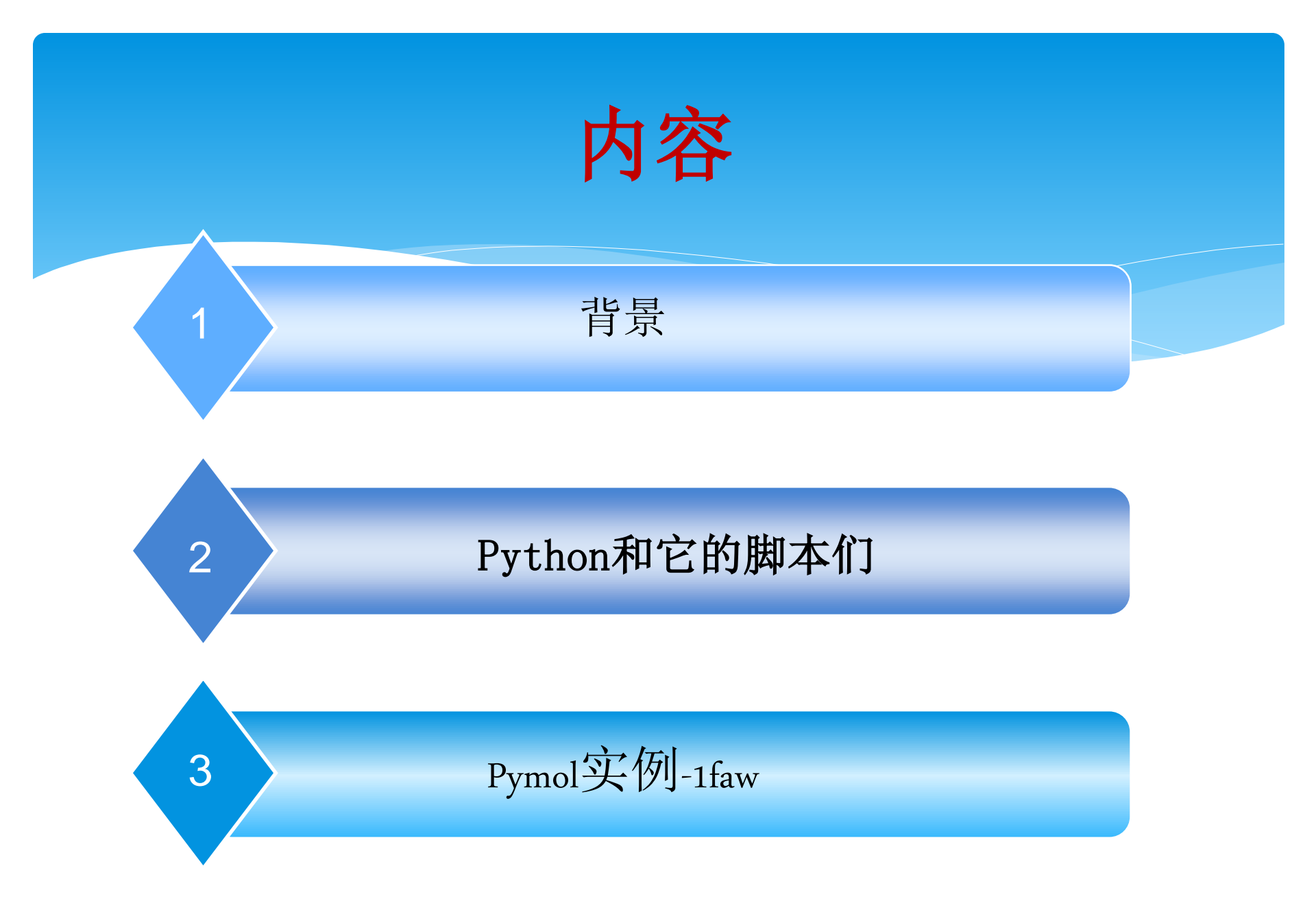

## 背景: 若说pymol必说python

- \* Python, 是一种面向对象、解释型计算机程序设计语言。因为它你才能看到pymol。
- \* 安装pymol之必须先安装python。
- \* 众多的科研软件都需要Python在后台默默地支持。

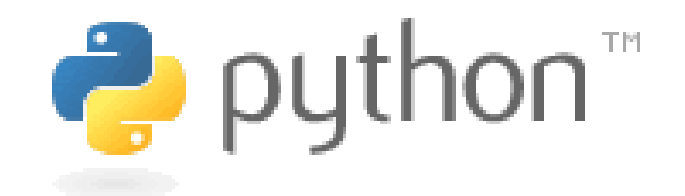

# pymol

\* PyMOL是一个开源软件,由使用者赞助的分子三维 结构显示软件。由Warren Lyford DeLano编写,并且 由DeLano Scientific LLC将它商业化。DeLano Scientific LLC是一个私人的软件公司,它致力于创造 让普遍的科学与教育社群都能取得的好用软件工具。 当然他1.7版本是收费的。

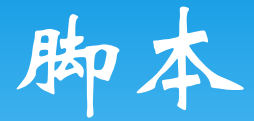

\* Pymol本身功能很简单,应用操作也不如swiss pdbview直接,功能也有一定差距,唯一可圈点的时 它的作图十分漂亮并且有众多的参与者提供的脚本 和插件,他正在越来越完善。

## Python和它的脚本们 : PyMOLWiki社区

#### Structural Biology

- AAindex
- AngleBetweenHelices
- AutoMultiFit
- Average b
- BbPlane
- BiologicalUnit
- BiologicalUnit/Quat
- Bondpack
- Cart to frac
- Ccp4 contact
- Cop4 noont
- Ccp4 pisa
- Centroid
- ColorByRMSD
- Color By Mutations
- Color by conservation
- Colorblindfriendly
- Colorbydisplacement

#### **Objects and Selections**

- AlphaToAll
- Cluster Count
- CollapseSel
- Color Objects
- ConnectedCloud
- Count molecules in selection
- DistancesRH
- Expand To Surface
- FindObjectsNearby
- FindSurfaceResidues
- Find buried waters
- Findseq
- Flatten obj
- GetNamesInSel
- Get Coordinates I
- Get Coordinates II
- Get raw distances
- Grepsel

#### Math/Geometry/CGO

- Axes
- BbPlane
- BiologicalUnit
- BiologicalUnit/Quat
- Bounding Box
- CGO Text
- Cart to frac
- Center of mass
- CgoCircle
- Cgo arrow
- Cgo grid
- Contact Surface
- Cubes
- Distancetoatom
- DrawBoundingBox
- Dump20G0
- Ellipsoid
- Mark center

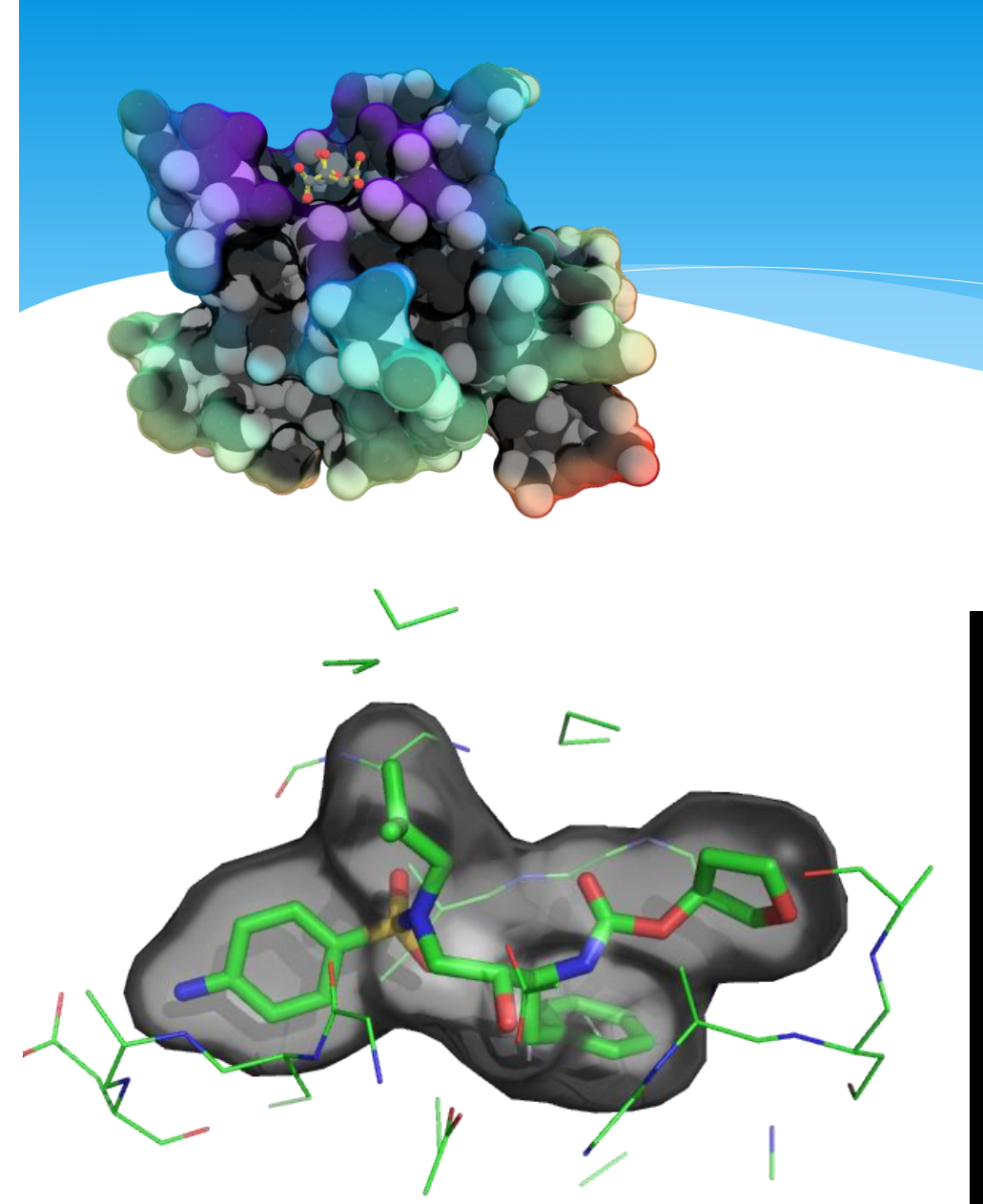

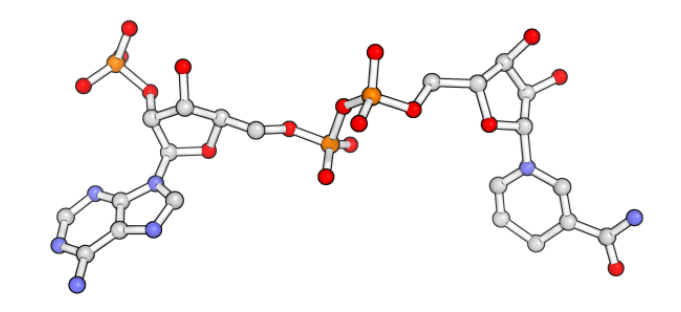

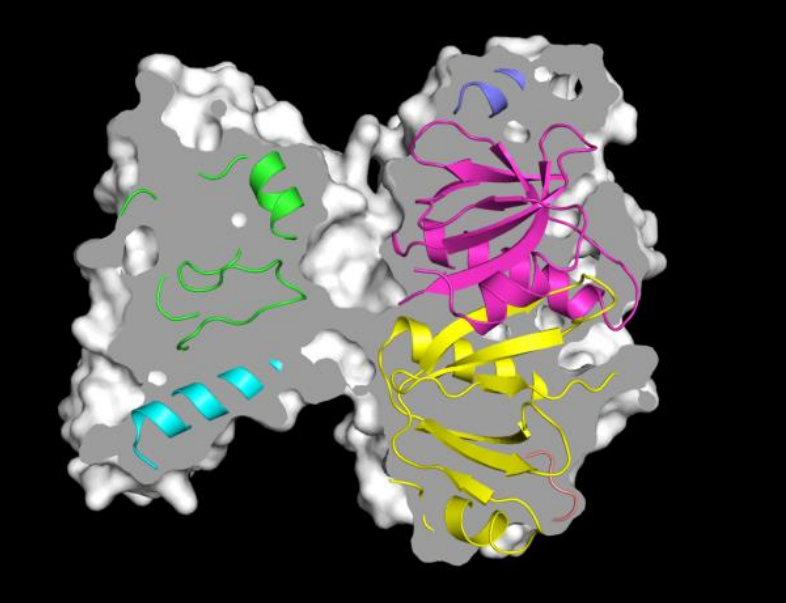

PyMOL(TM) Molecular Graphics System, Version 1.5.0.3. Copyright (c) Schrodinger, LLC. All Rights Reserved.

Created by Warren L. DeLano, Ph.D.

PyMOL is user-supported open-source software. Although some versions are freely available, PyMOL is not in the public domain.

If PyMOL is helpful in your work or study, then please volunteer support for our ongoing efforts to create open and affordable scientific software by purchasing a PyMOL Maintenance and/or Support subscription.

set\_bond

More information can be found at "http://www.pymol.org".

Enter "help" for a list of commands. Enter "help <command-name>" for information on a specific command.

Hit ESC anytime to toggle between text and graphics.

Detected OpenGL version 2.0 or greater. Shaders available. Detected GLSL version 1.20. Adjusting settings to improve performance for Intel cards. OpenGL quad-buffer stereo 3D detected and enabled. Error: set\_startup\_path failed parser: matching commands: GetBoxHelp gradient recolor aaindex2b group redo abort h\_add reference accept h\_fill refresh

| alias       | h_fix         | refresh_wizard    |
|-------------|---------------|-------------------|
| align       | help          | reinitialize      |
| alignto     | hide          | remove            |
| alter       | id_atom       | remove_picked     |
| alter_state | identify      | rename            |
| angle       | if            | replace           |
| as          | import        | replace_wizard    |
| assert      | index         | reset             |
| attach      | indicate      | resibox           |
| autobox     | intra_fit     | resume            |
| backward    | intra_rms     | return            |
| bg_color    | intra_rms_cur | rewind            |
| bond        | invert        | rms               |
| break       | isodot        | rms_cur           |
| button      | isolevel      | rock              |
| cache       | isomesh       | rotate            |
| capture     | isosurface    | run               |
| cartoon     | iterate       | save              |
| cd          | iterate_state | scene             |
| cealign     | label         | scene_order       |
| center      | load          | sculpt_activate   |
| check       | load_embedded | sculpt_deactivate |
| class       | load_png      | sculpt_iterate    |
| clean       | load_traj     | sculpt_purge      |
| clip        | log           | select            |
| cls         | log_close     | set               |

log\_open

color

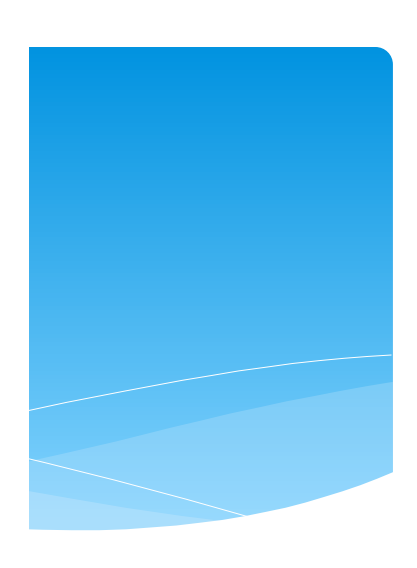

### Pymol脚本和插件

\* 在脚本库中有181个脚本涉及7个大方面。脚本运行非常简单。并且每一个脚本都有教程,简单易学。
\* 还有一些第三方写成的插件,针对具体应用。

### 1faw suface脚本演示

# grey surface
set surface\_color, grey

# cavity mode set surface\_mode, 3

# layered transparency mode
set transparency\_mode, 1

# surface transparency set transparency, 0.5

# oblique and contrast define the # look of the surface transparency: # if the normal vector is set ray\_transparency\_oblique set ray\_transparency\_oblique\_power, 8 set ray\_transparency\_contrast, 7

# fetch a protein, with a
# small molecule in a nice
# hidden pocket
fetch lfaw, async=0

hide

# show the small molecule as surface show surface, org

# arrange the view orient org

# zoom back a little zoom org, 1

# show the small molecule inside as sticks show sticks, org

# show some nearby sidechains show lines, poly within 5 of org

# enable frame caching for playback

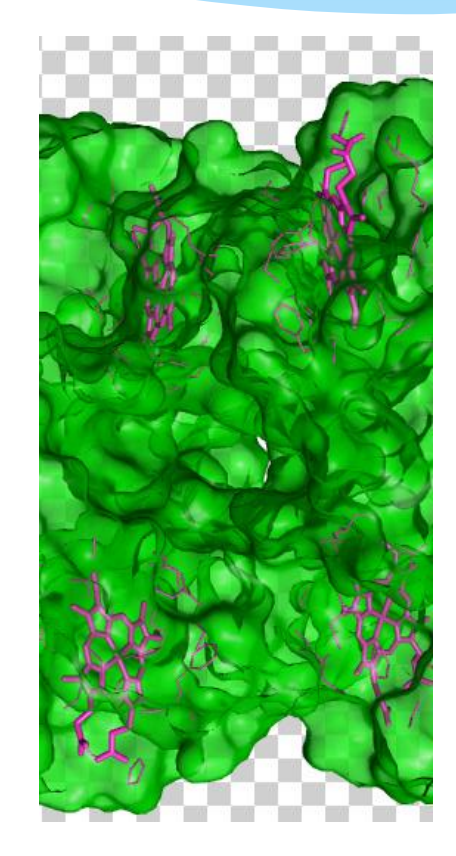

### Aaindex实例

### Pymol>aaindex aaindex2b KYTJ820101 spectrum b, yellow\_white\_blue show surface

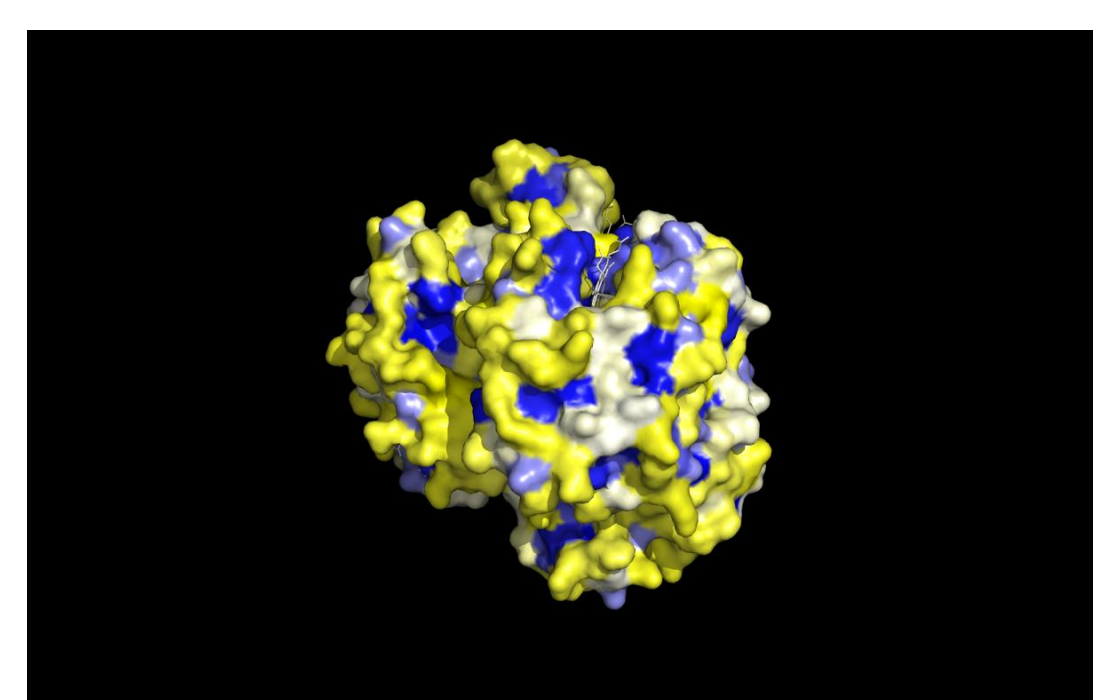

### GETBOX

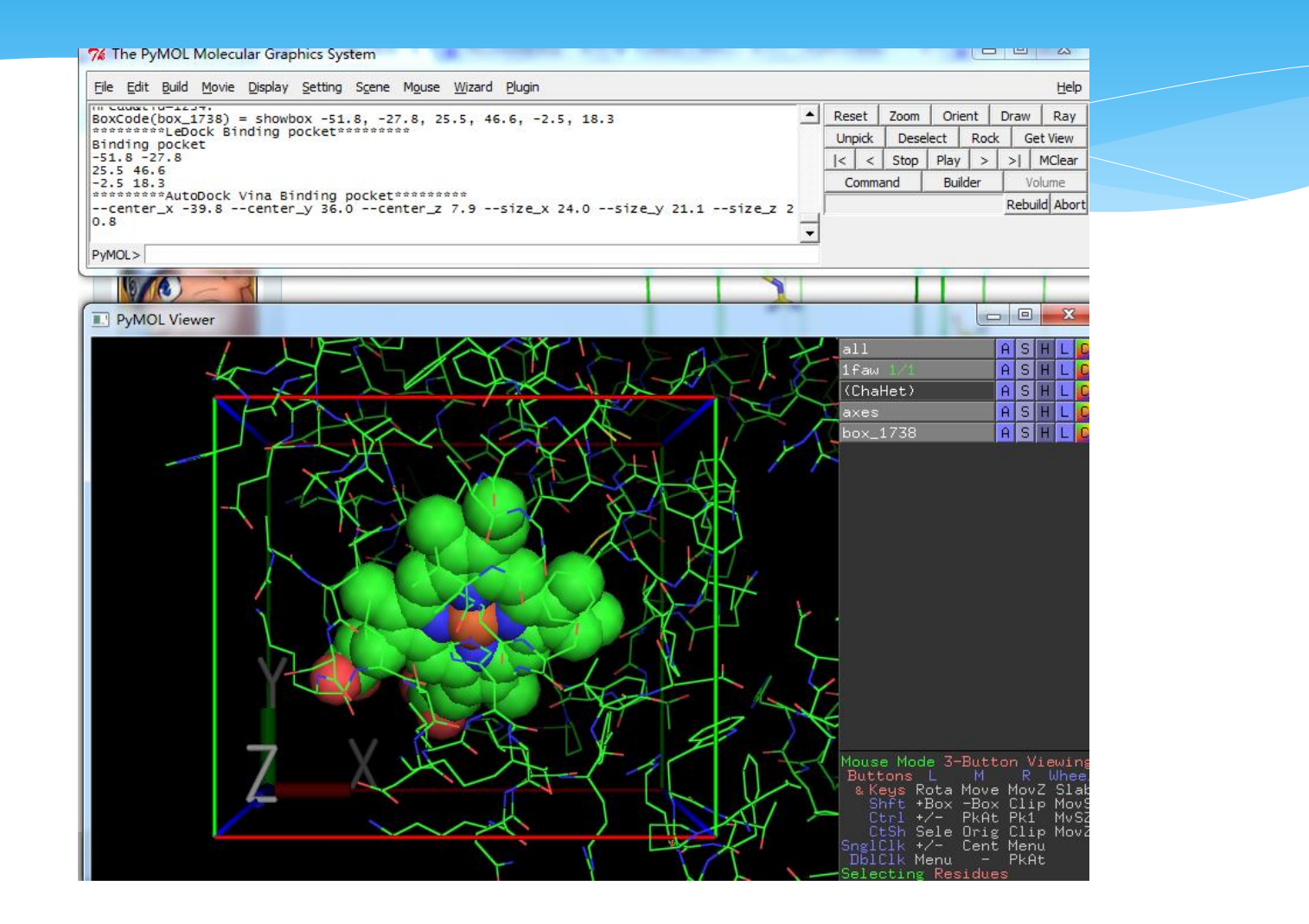

用于分子对接,获取配体文件盒子的坐标值。

| 7% The PyMOL Molecular Graphics System                                                                                                    |                                                                                                    |
|----------------------------------------------------------------------------------------------------|----------------------------------------------------------------------------------------------------|
| Eile <u>E</u> dit <u>B</u> uild <u>M</u> ovie <u>D</u> isplay <u>S</u> etting S <u>c</u> ene M <u>o</u> use <u>Wi</u> zard <u>P</u> lu <mark>g</mark> in          | Help                                                                                                    |
| File "C:\Python27\lib\site-nackages\omg tk\startubeaindex.ov", line 308, in aaindex  Reset Pb Phy 7% Plugin Manager Pile "C                                       | Zoom Orient Draw Ray Deselect Rock Get View Charles Direct Action Content of the Content of the |
| retur<br>KeyError: Installed Plugins Install New Plugin Settings Adjout<br>PyMOL>aai<br>PYMOL>Spector Install formulated file                                     | nd Builder Volume<br>Rebuild Abort                                                                                                    |
| PyMOL>sha<br>PyMOL>aai<br>PyMOL>                                                                                                    |                                                                                                    |
| Install from PyMOLWiki                                                                                                    |                                                                                                    |
| PyMOL Paste a PyMOLWiki url, the page will be downloaded and scanned for scripts that extend the PyMOL API                                                        |                                                                                                    |
| 2 URL: Fetch                                                                                                    | ASHLC                                                                                                    |
| Install from Repository                                                                                                    |                                                                                                    |
| Repositories Items                                                                                                    |                                                                                                    |
| http://pldserver1.biochem.queensu.ca/~rlc/work/pymo<br>https://github.com/Pymol-Scripts/Pymol-script-repo<br>http://www.thomas-holder.de/projects/pymol/repositor |                                                                                                    |
|                                                                                                    |                                                                                                    |
| Add Remove Info Install                                                                                                    |                                                                                                    |
|                                                                                                    | J                                                                                                    |
|                                                                                                    |                                                                                                    |
|                                                                                                    |                                                                                                    |
|                                                                                                    |                                                                                                    |
| Mou                                                                                                    | se Mode 3-Button Viewing                                                                                                    |
| 8                                                                                                    | Keys Rota Move MovZ Slak<br>Shft +Box -Box Clip MovS                                                                                                    |
|                                                                                                    | Ctrl +/- PkAt Pk1 MvSZ<br>CtSh Sele Orig Clip MovZ                                                                                                    |
| Sng<br>Db<br>Sel                                                                                                    | ICIR +/- Cent Menu<br>ICIk Menu - PkAt<br>ecting Residues                                                                                                    |
|                                                                                                    |                                                                                                    |

|        | all Ifaw AutoPore all Ifaw Ifaw Ifaw Ifaw Ifaw Ifaw Ifaw Ifaw                                                                                                    |
|--------|----------------------------------------------------------------------------------------------------|
|        | Specify starting point         [-22.612, 40.255, 20.176] Type: Point         [-22.612, 40.255, 20.176] Type: Point         Add Starting Point         Remove Starting Point         Refresh Structures          |
|        | Mouse Mode         Buttons L         % Keys Rot         Generate CSA sites:                                                                                                    |
| -025 W | Ctrl +/<br>CtSh Se       Select CSA.dat file:       c:\users\administrator\downloads\mole2_pymol'         Sng1C1K +/<br>Db1C1K Met       MOLE 2.0 location:       c:\users\administrator\downloads\mole2_pymol' |

\* MOLE2.0 不仅计算通道的理化性质,也可以计算亲水性, 疏水性,极性,电荷,和可变性。

## Pymol作图-1faw

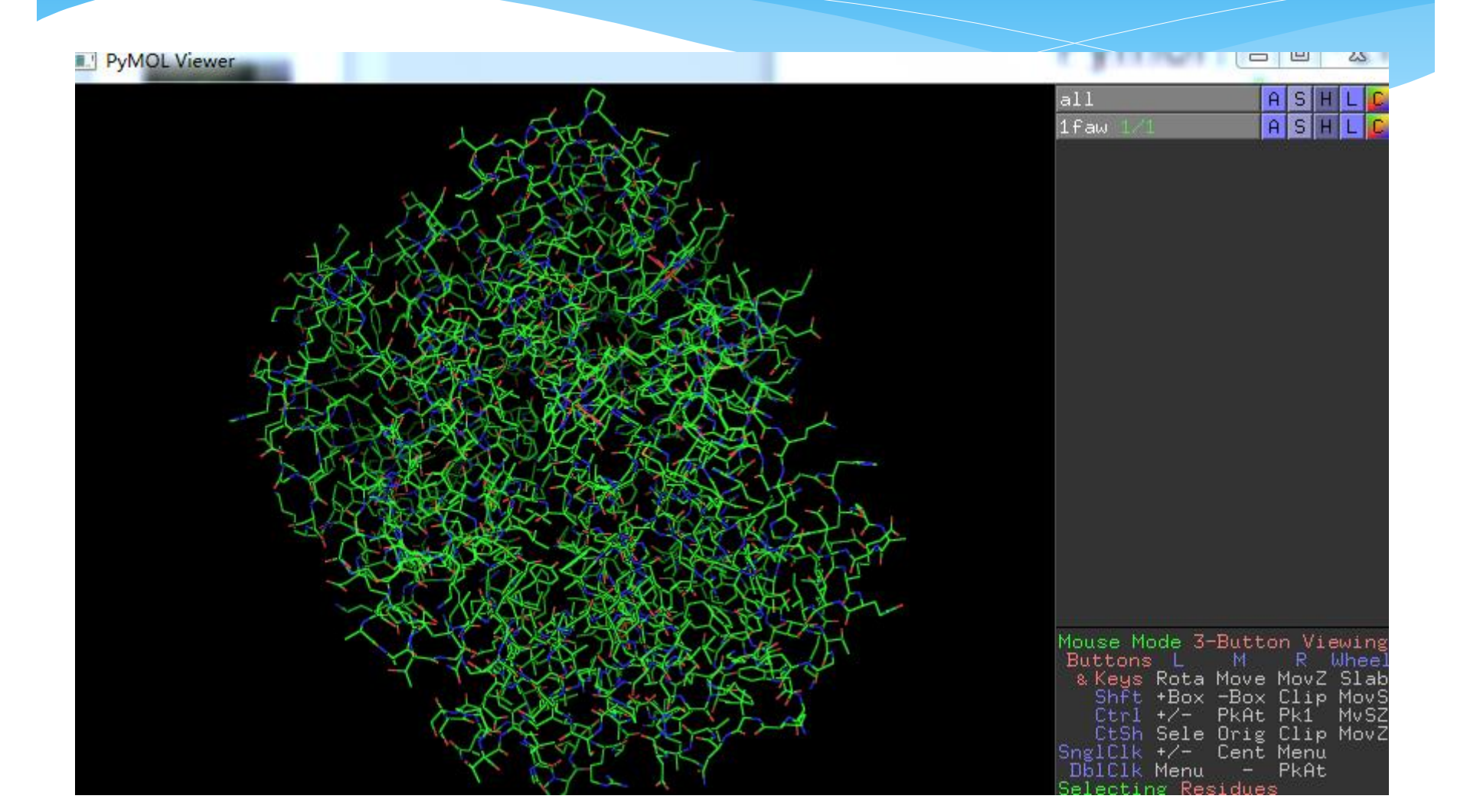

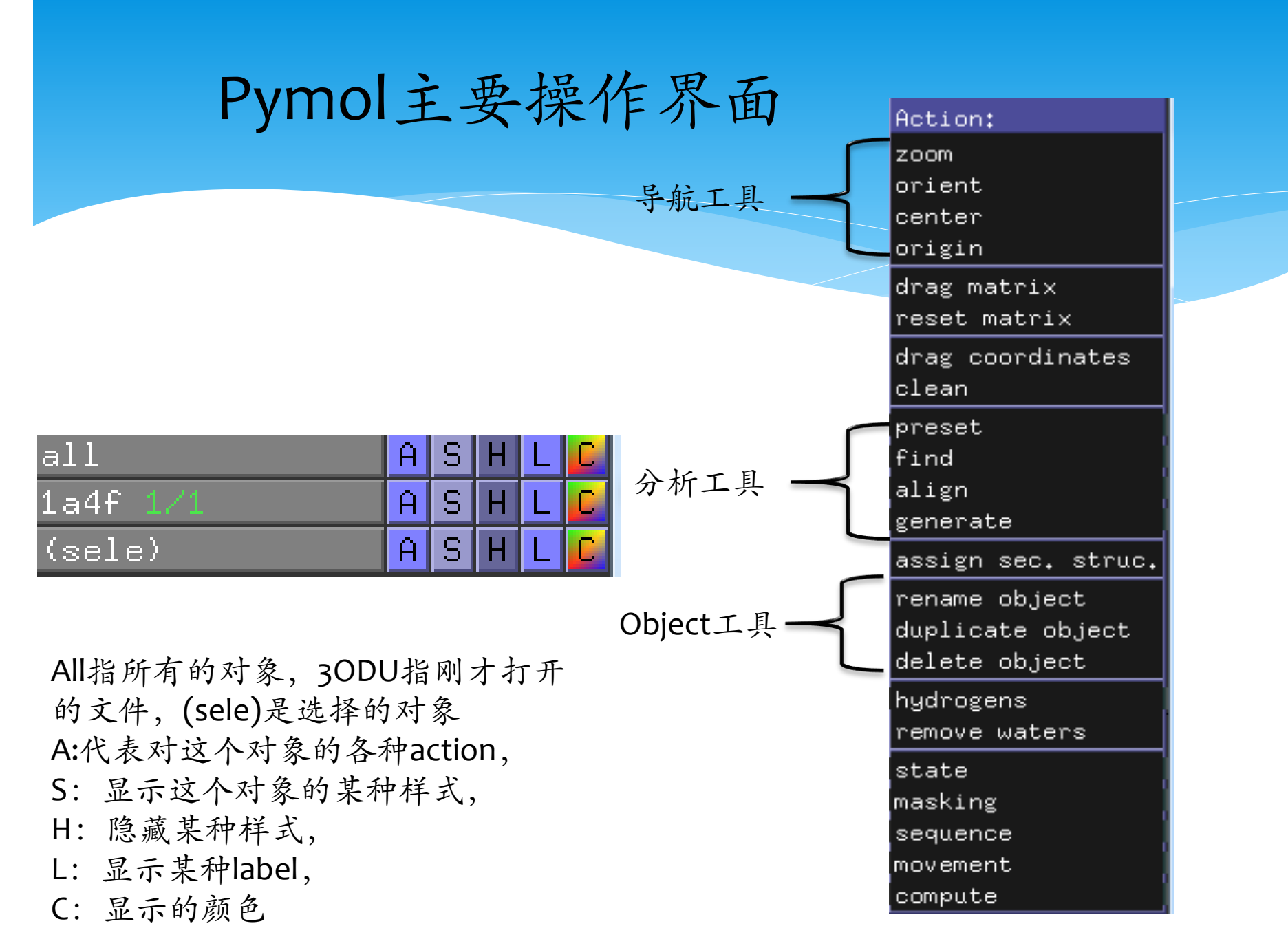

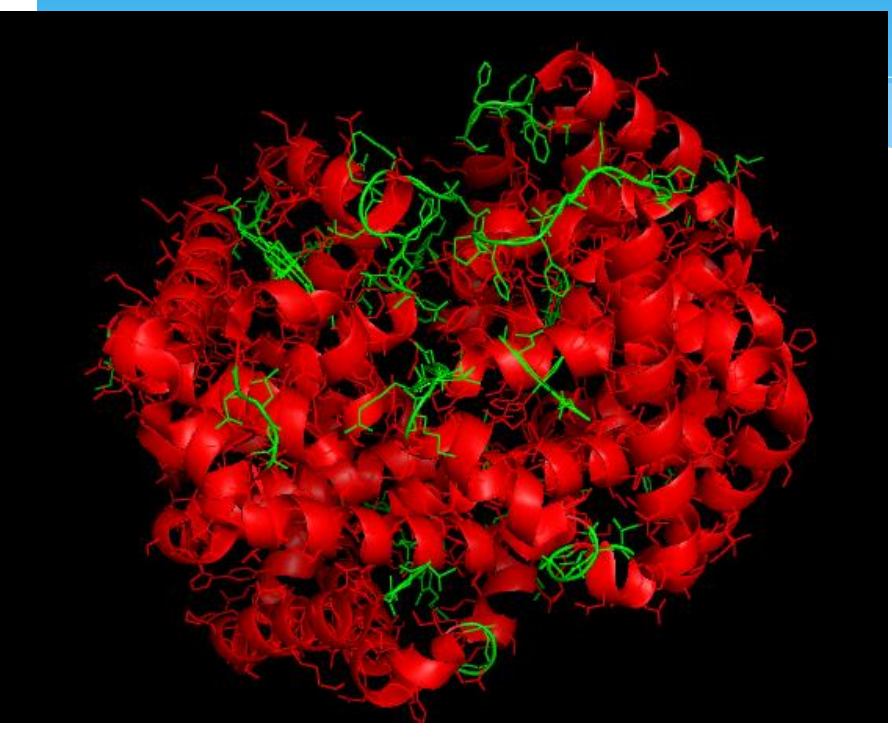

Pymol> color red, ss h color yellow, ss s color green, ss l+ 其中"ss"代表secondary structure, "h"代表Helix, "s"代表Beta sheet, I+""代表 LOOp和所以其他结构。select helix, ss h select sheet, ss s select loop, ss I+ 此命令是选择相应二级结构 选择残基 select resi 1-5 #选择1-5号残基 select resi 13 #选择13号残基 select resn tyr #选择所有的tyr

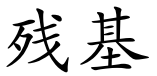

# \* PyMOL>cartoon putty\* hide line

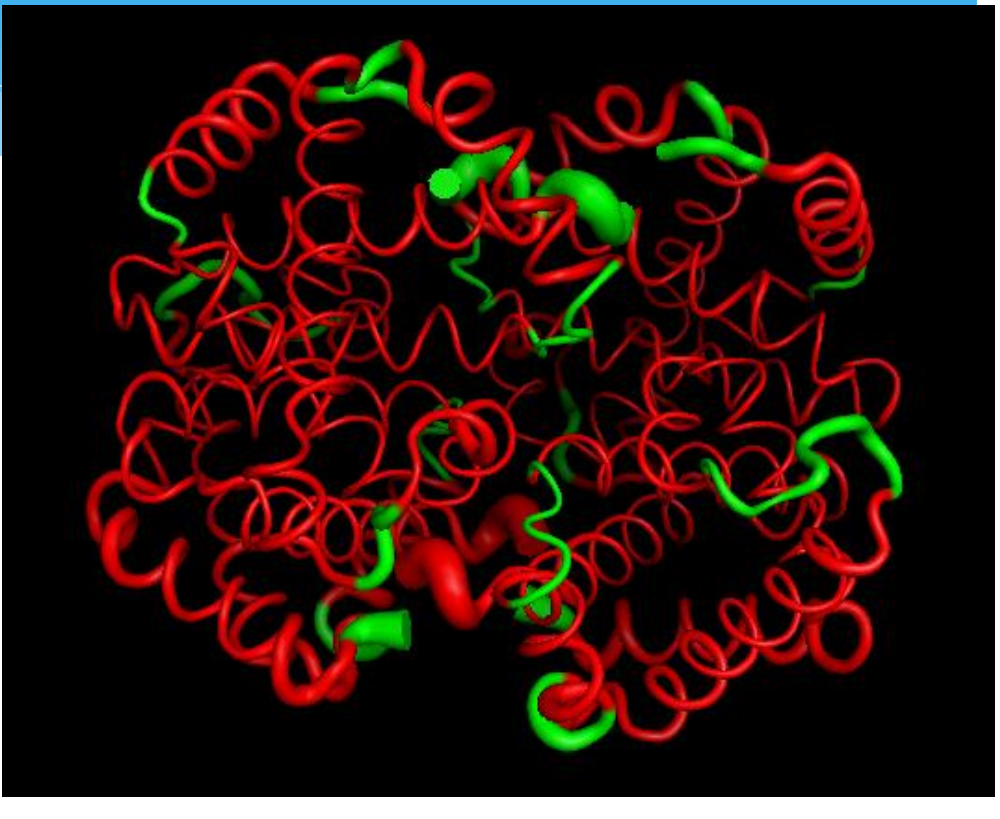

# \* 选中相应display-sequence 找到HEM,选中重命名为1, 获得相应的氢键。选中相应残基为2。

- \* PyMOL>hide line
- \* show line, (1+2)
- \* show label, 2

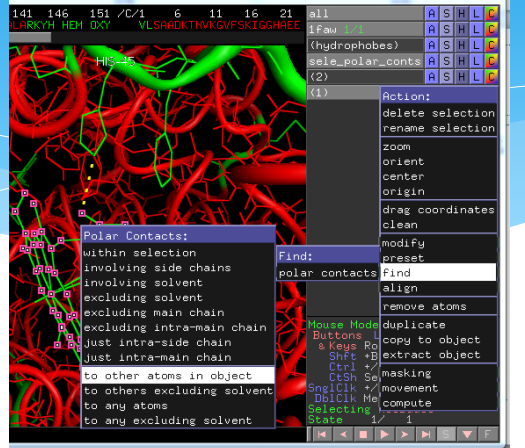

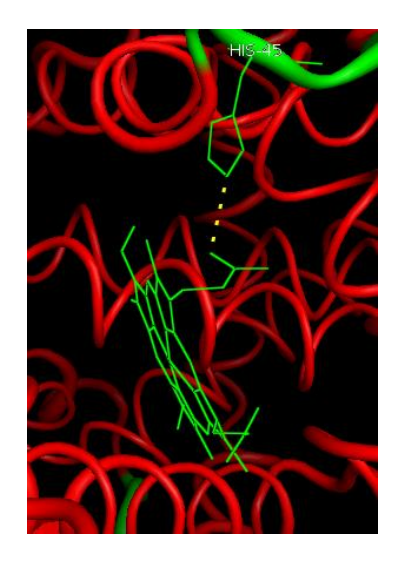

### 计算二面角, 氢键距离

第一步,点击菜单栏上面的wizard里面 measurement。

- \* 第二步,在右边蓝色的 measurement mode 中选择 Angles (点击distance,会出现不同的模式的选择, 选择angles就是键角,选择dihedral就是二面角,还 有其他一些选项)。
- \* 注 显示2位有效数字。在命令行中输入 set label\_distance\_digits, 2

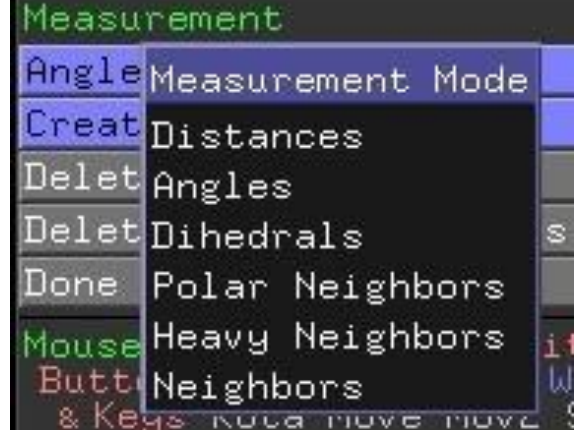

#### 第三步,依次点你的分子上的原子,三个原子出来 键角(如果是二面角则是点击四个原子),效果如 下图

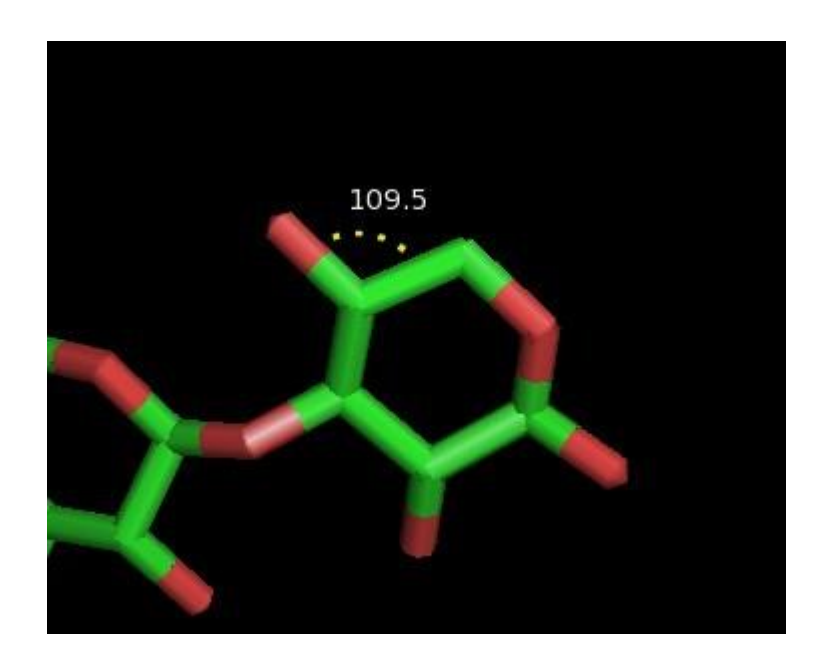

# 选中一原子半径的原子

\* Pymol>select 5A, sele expand 5
#显示选中原子5A以内的原子
\* select HEM, resn HEM around 4
#选择离HEMA范围内的原子
\* select HEMress, byres HEM
#选择离HEM4A范围内的氨基酸残基

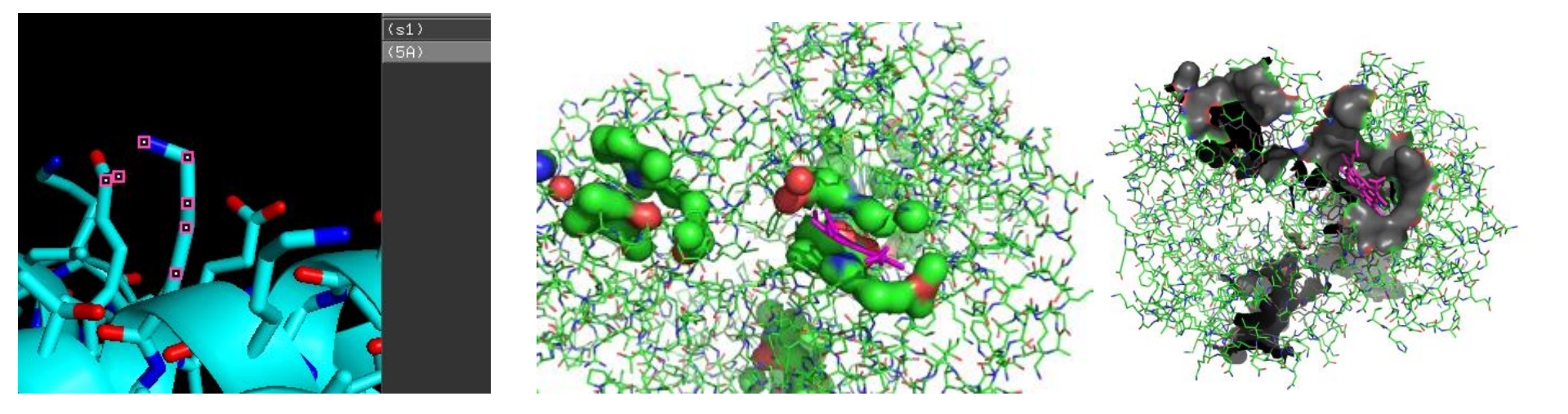

### 叠合1faw与1a4f

# Action –align -to molecule Align –enable this

Match: read scoring matrix. Match: assigning 287 x 574 pairwise scores.

MatchAlign: aligning residues (287 vs 574)...

ExecutiveAlign: 287 atoms aligned. ExecutiveRMS: 11 atoms rejected during cycle 1 (RMS=0.48).

ExecutiveRMS: 10 atoms rejected during cycle 2 (RMS=0.36).

Executive: RMS = 0.325 (266 to 266 atoms)

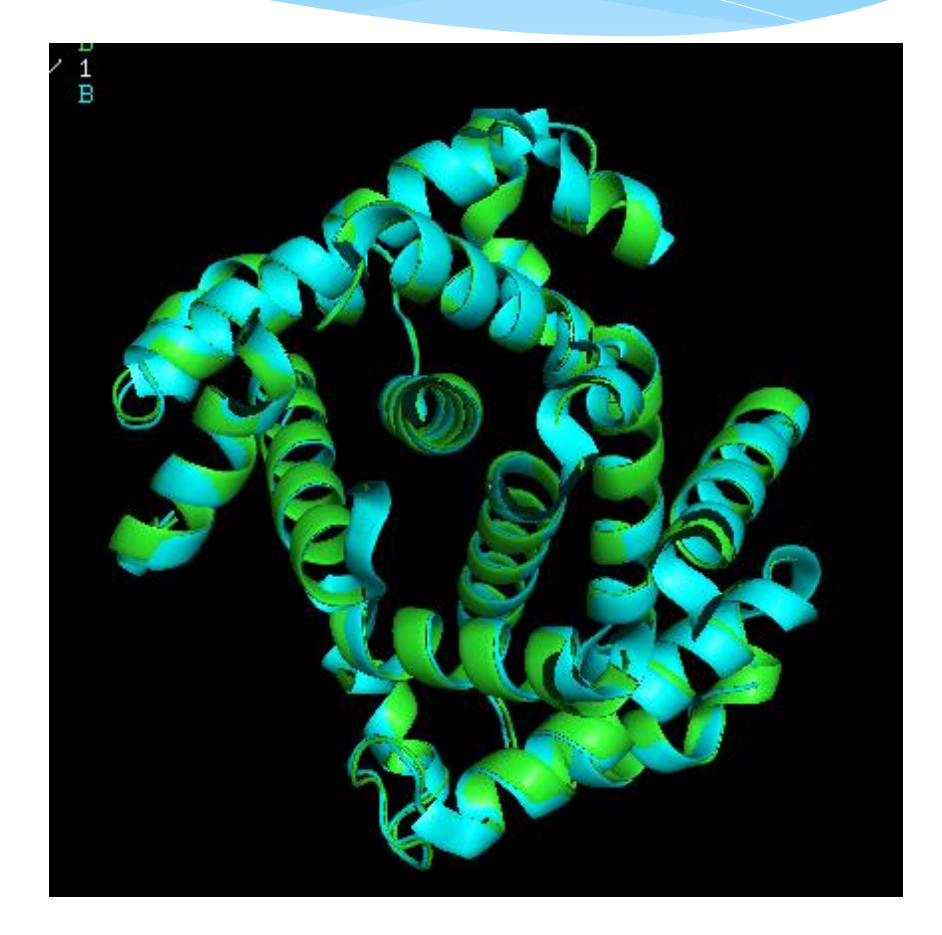

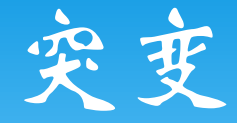

# \* Wizard-mutagenesis \* Pymol的突变存在问题是无法 进行优化。

|           | arn         | IN41_00_II |                    |
|-----------|-------------|------------|--------------------|
|           | mutai       | tion 41.3% | 1 A S              |
|           |             | Mutant     |                    |
|           |             | No change  |                    |
|           |             | -<br>AL A  |                    |
|           |             | ARG        |                    |
|           | Muta        | ASN        |                    |
| $\subset$ | No M        | ASP        | ASP                |
|           | N-Ca        | CYS        |                    |
|           | С-Са        | GLN        |                    |
|           | Hydr        | GLU        | rent               |
|           | Show        | GLY        |                    |
|           | Back        | HIS        | . Rotar            |
|           | Appl        | ILE        |                    |
|           | Clea        | LEU        |                    |
|           | Done        | LYS        |                    |
|           | Mous        | MET        | utton \            |
|           | Butt        | PHE        | M R                |
|           | 8, K)<br>SI | PRU        | ove Mou<br>Box Cli |
|           | Č           | SER<br>TUD | kAt Pki            |
|           | Ci<br>Snøli |            | rig Cli<br>ent Mer |
|           | Dbli        |            | – Pkf              |
|           | Sele        |            | dues<br>9          |

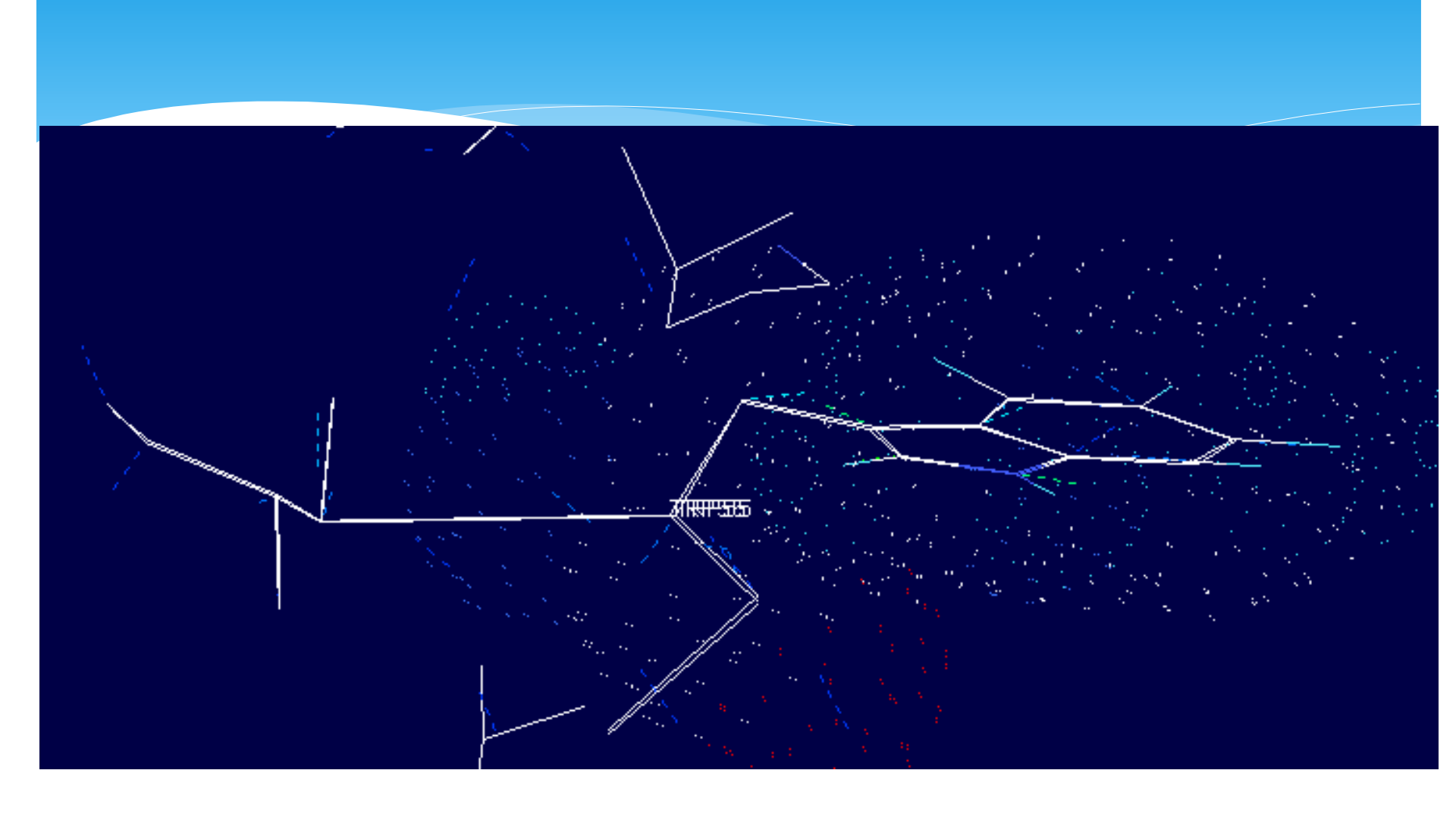

# mesh分子表面显示

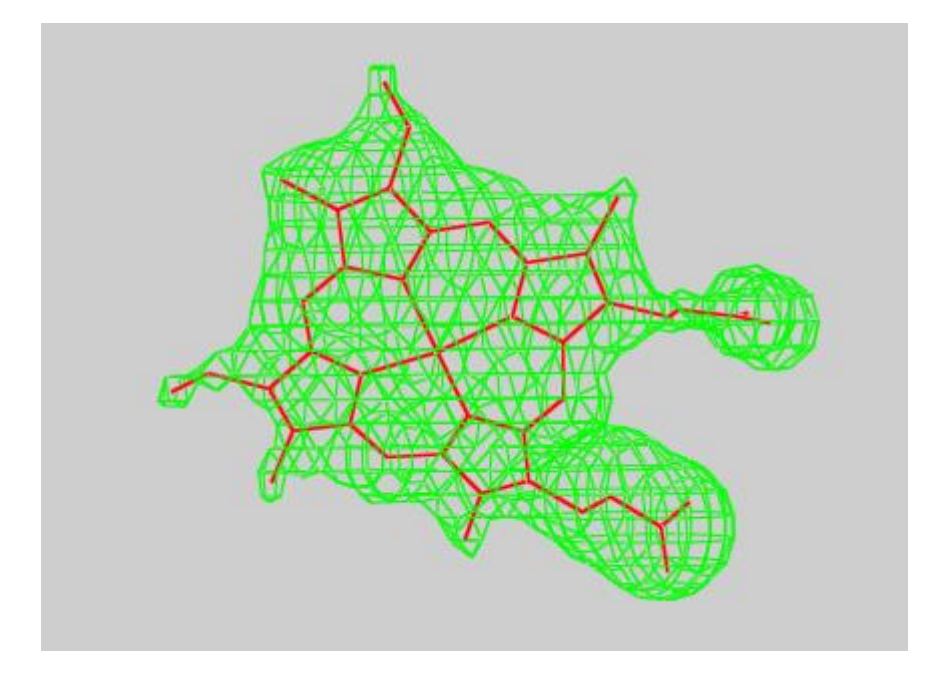

打开复合物pdb文件,选中配体分子。
 创建单独的object,命令如下:
 create ligand, sele
 、保存ligand 为pdb格式。

4、用文本编辑器打开ligand.pdb修改HETATM为ATOM (ATOM后面保留两个空格,否则会出现白色的分子骨架,且配体不在原来的位置的问题)。最后保存。

5、在pymol中打开ligand.pdb,在对应的ligand的S中选择 mesh。

6、对mesh着色,命令: set mesh\_color, green 7、在ligand的最后选择颜色。

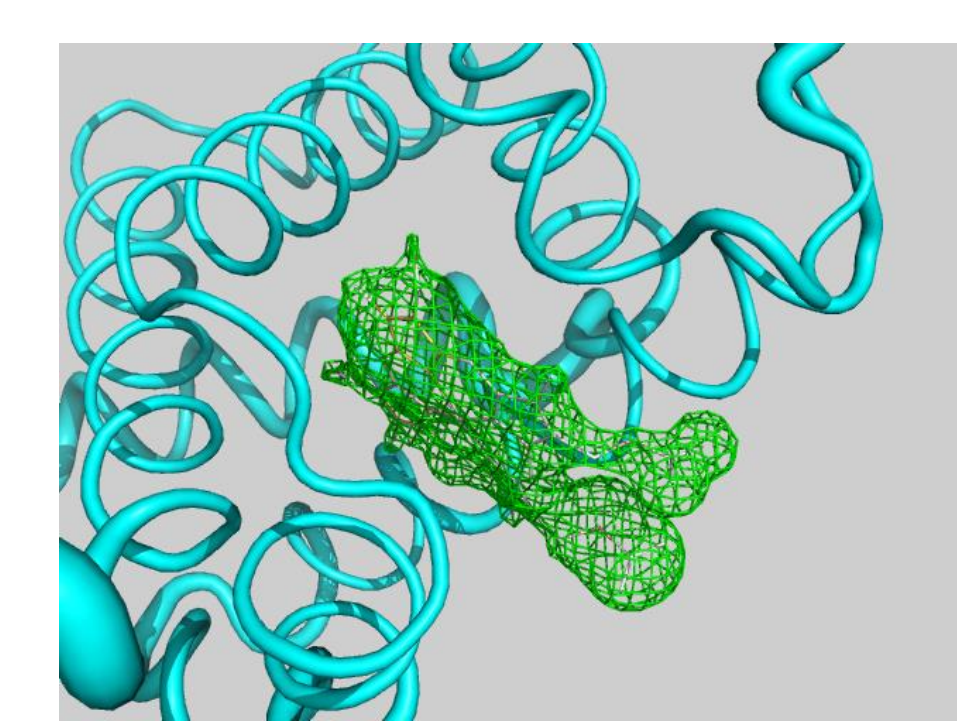

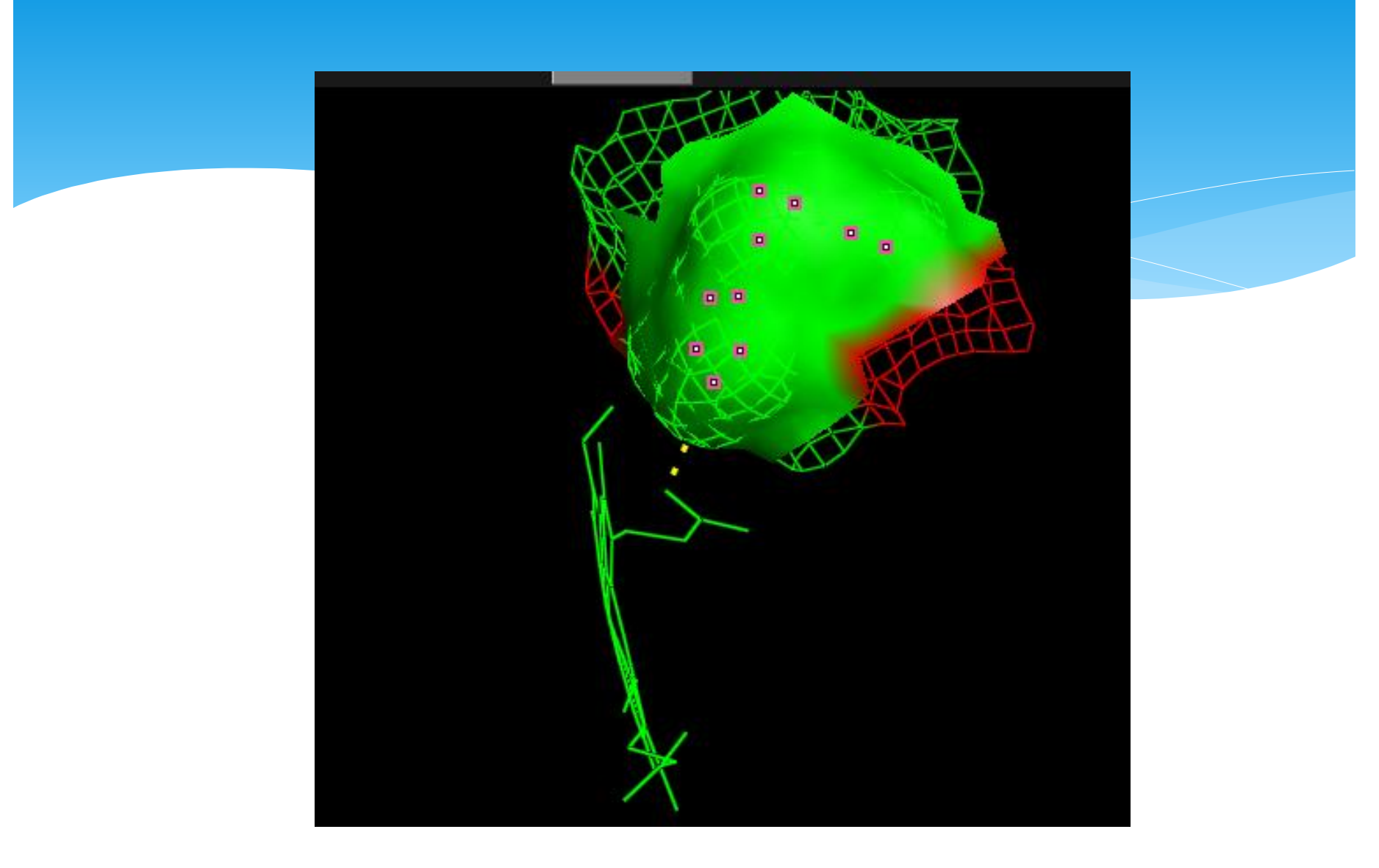

# 经过后续调节背景,选择透明度, 宽度,ray的到最终图。

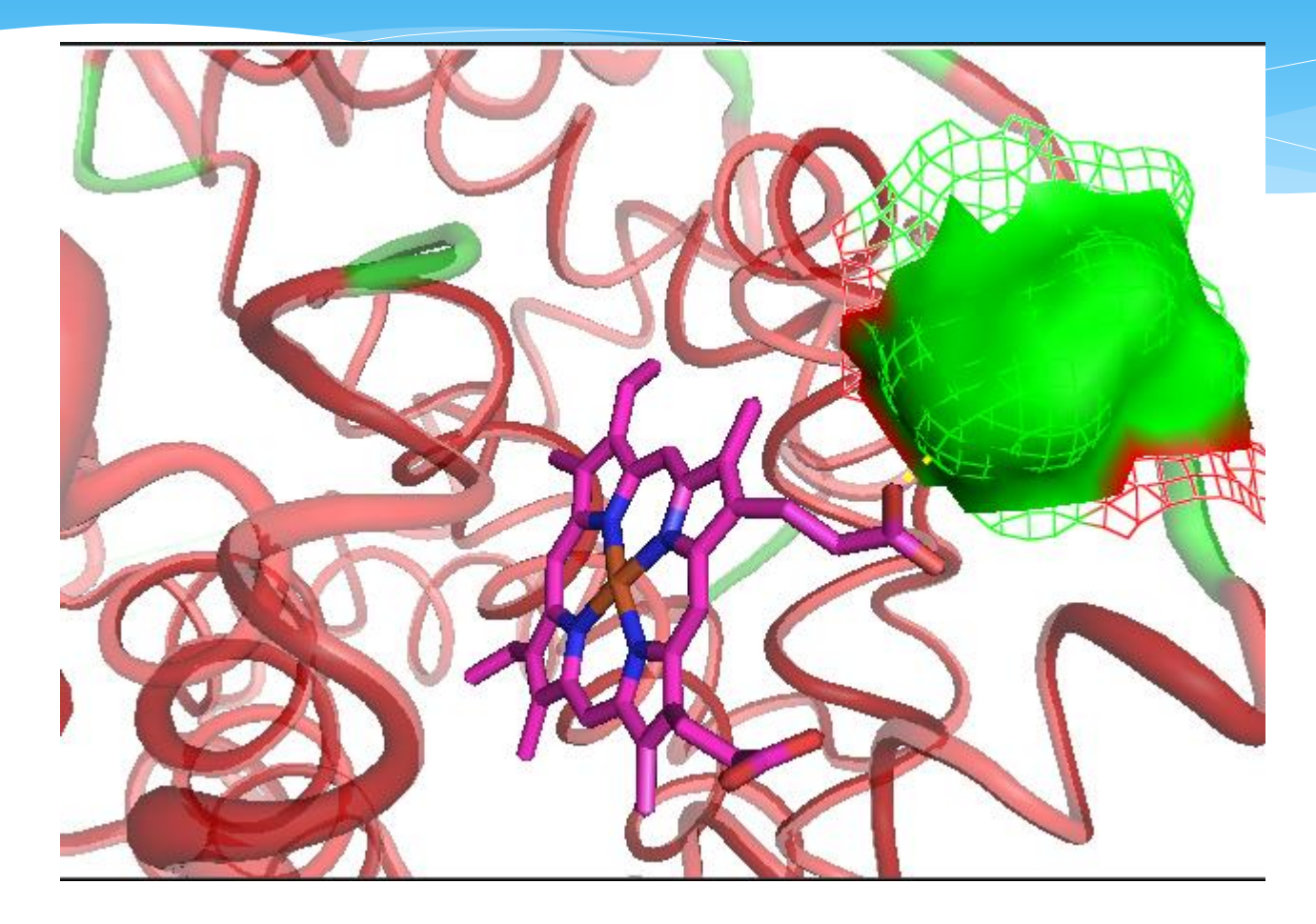

输入ray 1200,760就生成1200\*760分辨率的图片。

### 显示配体的电子密度

- 1. 进入http://eds.bmc.uu.se/eds/这个网址中(ElectronDensity server),输入 所需要的PDB号(1faw.pdb), submitted,选择左侧download-Maps,弹出对 话框后选择: Map format为CCP4。Type为2mFo-DFc,然后Generate map,下 载完生成的压缩文件后解压,修改生成的文件名1faw.map.ccp4
- \* 2. 首先用pymol打开pdb文件,然后file-open 1faw.map.ccp4文件。分别加载 完1faw.pdb和1faw.map.ccp4后,依次点击1faw.map文件的Action-mesh-@level
   1.0(2.0, 3.0根据自己的需要进行选择)。
- \* 3. select ligand, resn lig #本例子中选择显示的是配体的电子密度(lig为配体 名,本例中以lig代替)。
- \* 4. isomesh map, 1faw.map, 1.0, ligand, carve=1.6
- \* 5. 此时配体的电子密度已经显示出来,剩下的只是修改受体的显示方式及整体的可视化效果,比如:
- \* set mesh\_radius, 0.01 #set radius to 0.01
- color grey30, map
   # sets map to 30% gray
- \* bg\_color white #sets background to white
- \* set ray\_trace\_fog, 0 #turns off raytrace fog-optional
- \* set depth\_cue, o
- \* set ray shadows, off
- # turns off depth cueing-optional
- #turns off ray-tracing shadows

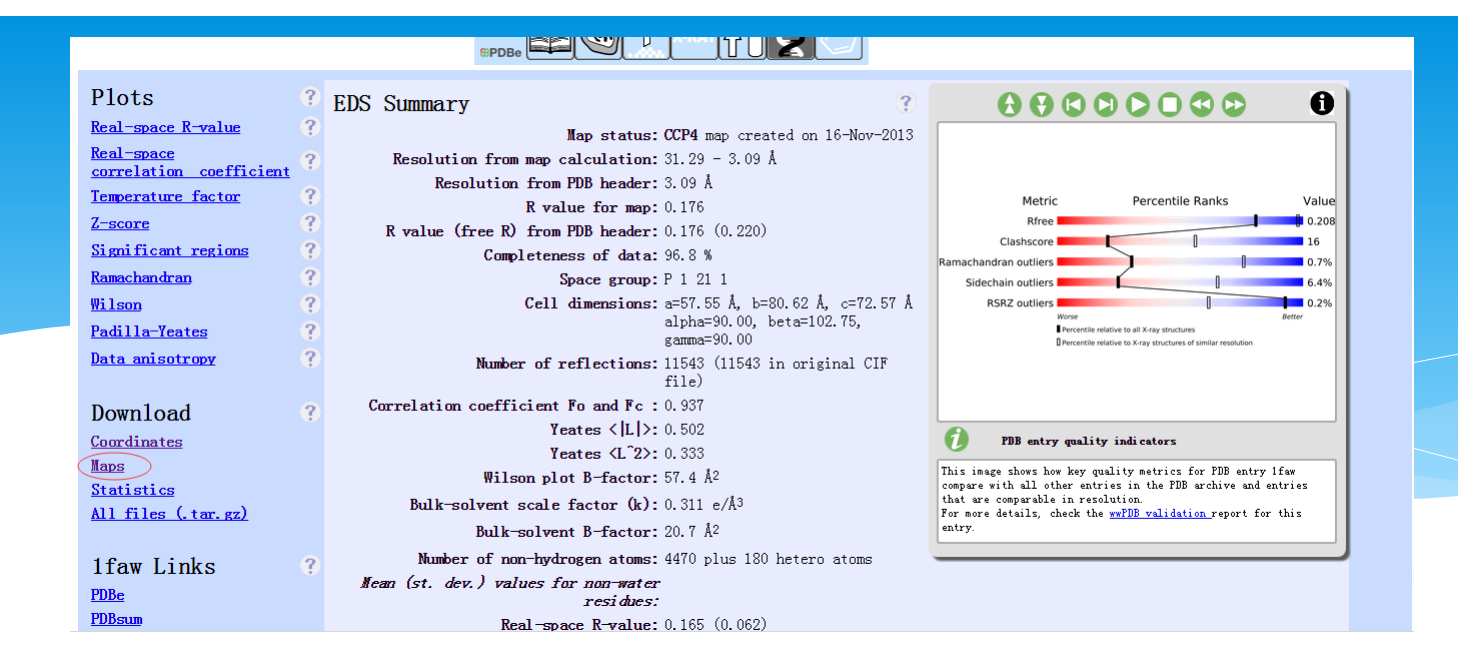

Electron-density map generation for 1faw

Map format : O • Type : 2mFo-DFc • Generate map

e: this may take a few seconds, or many minutes, depending on the size of your map.)

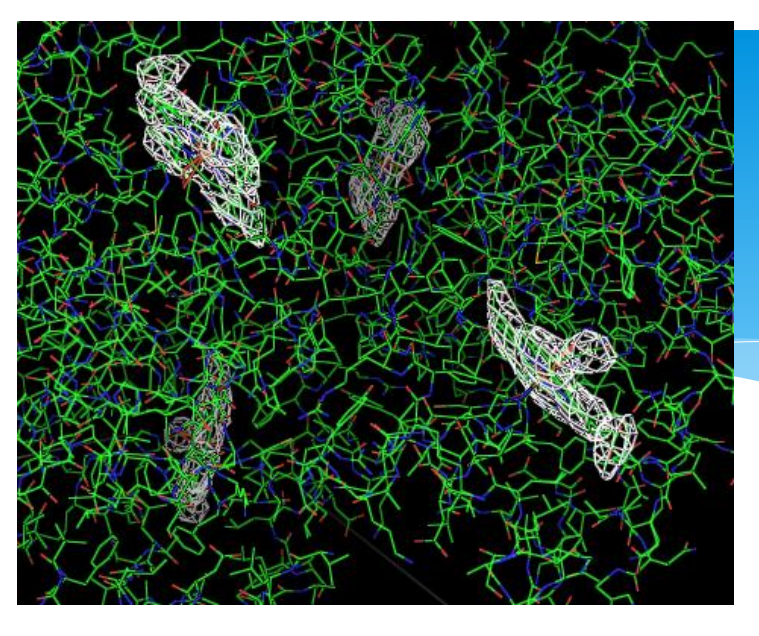

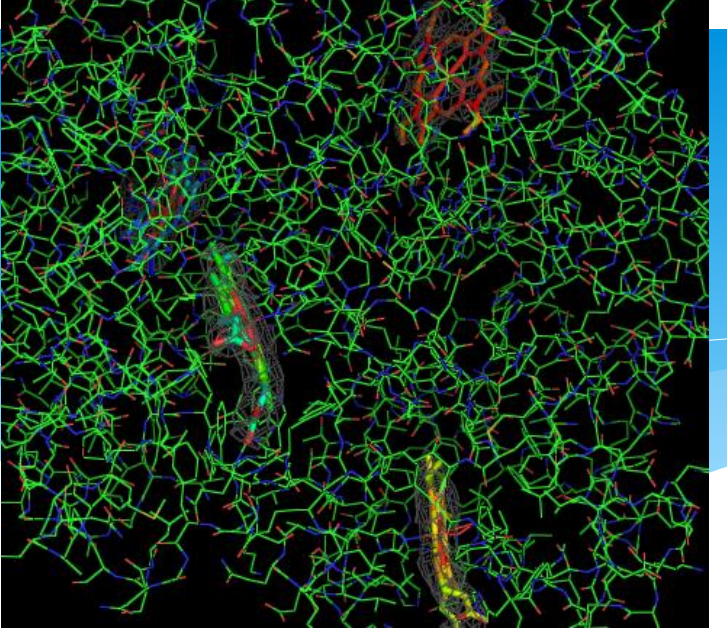

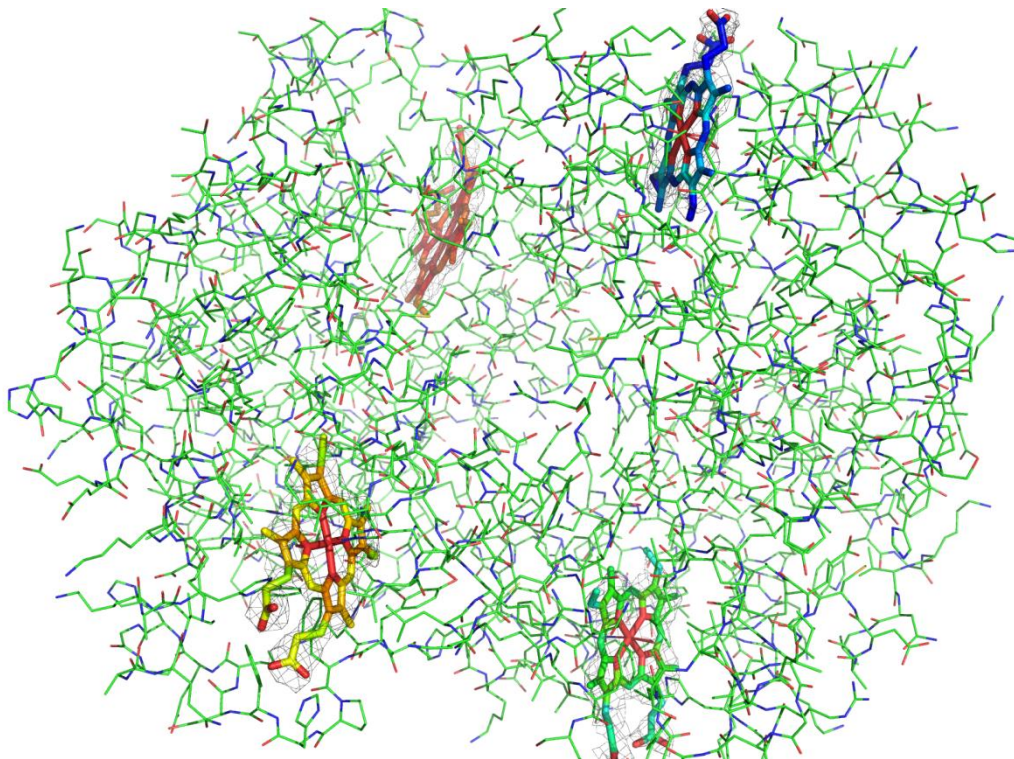

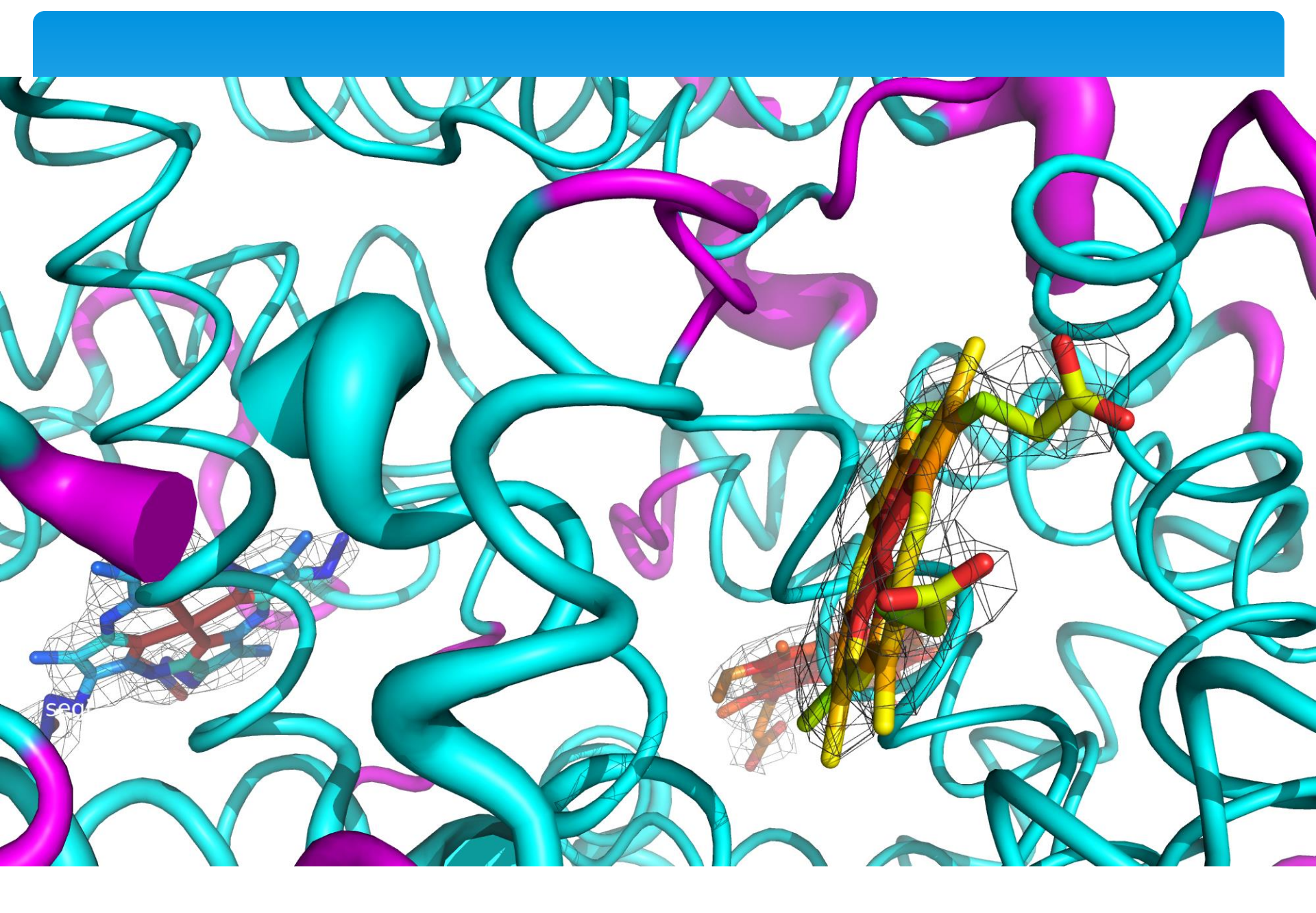

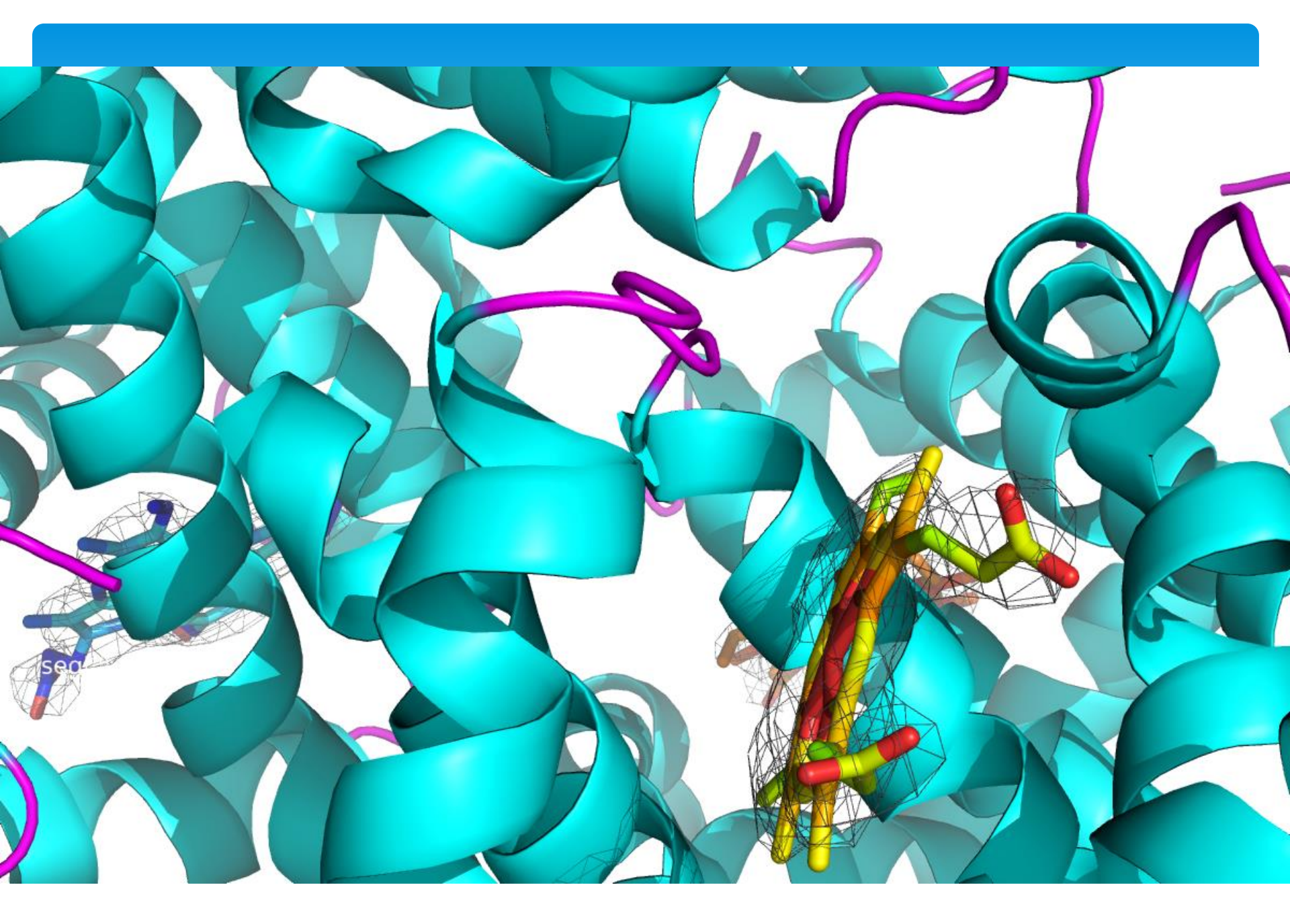

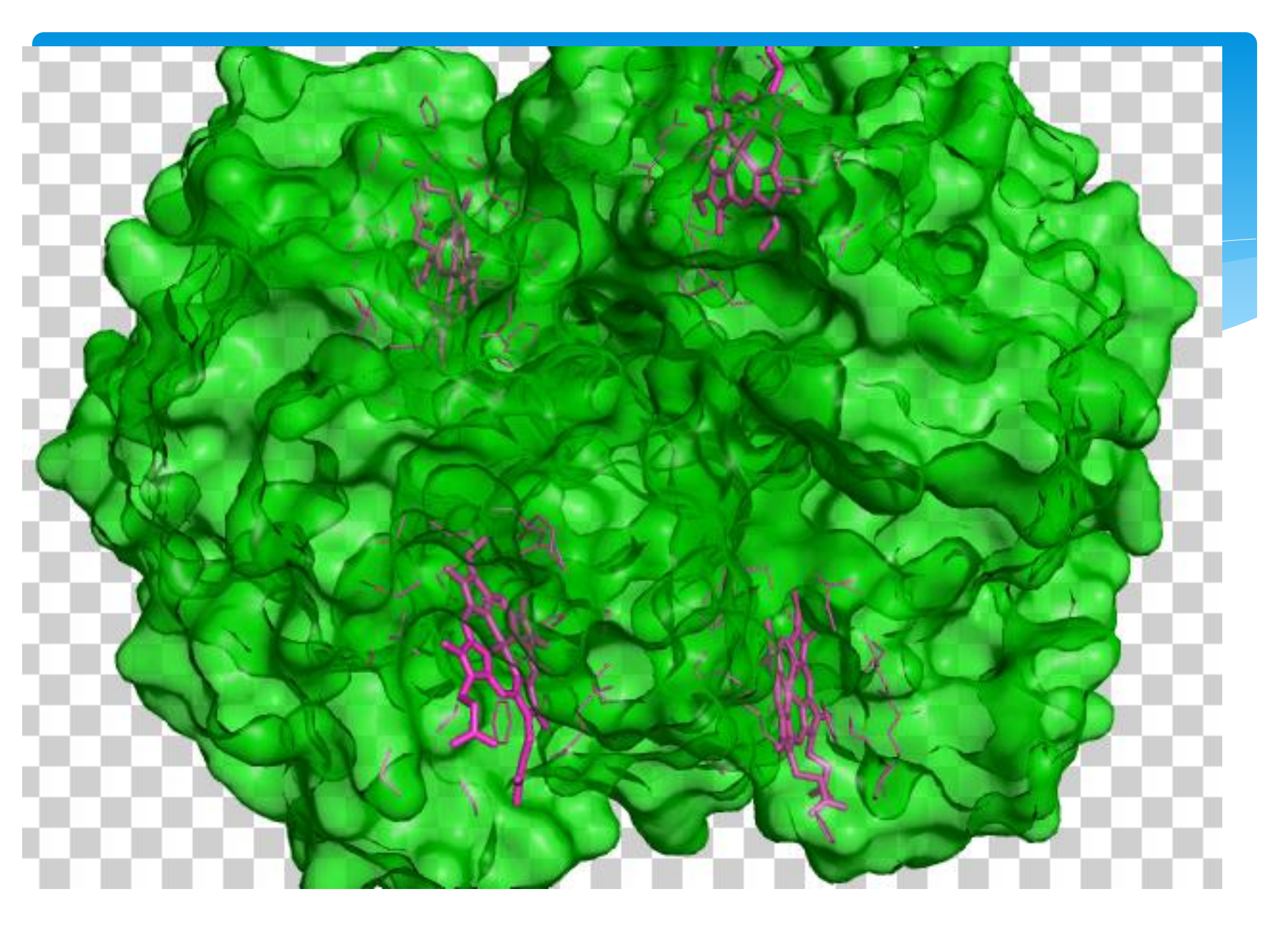

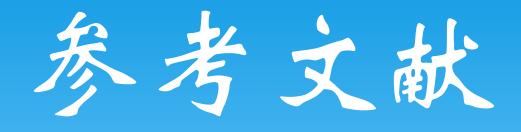

 PYMOL 用户指南,山东大学, Iswang lab
 pymol 知道多少? pymol 技巧汇总 http://blog.csdn.net/rogerzhanglijie/article/details/84729

3、pymowiki,

http://www.pymolwiki.org/index.php/Main\_Page

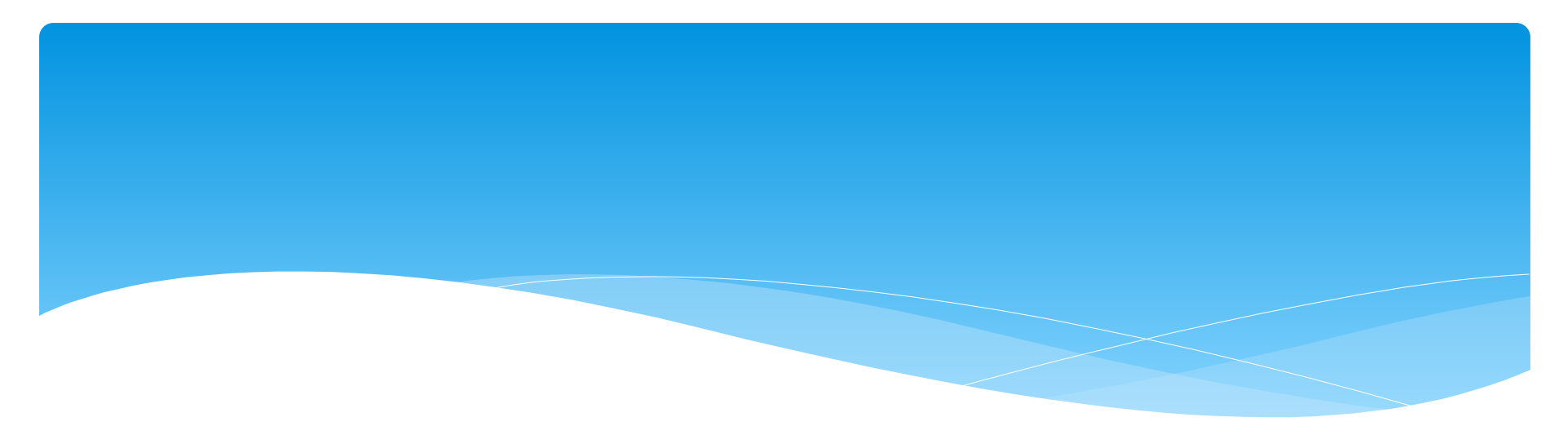

# \*谢谢!!!